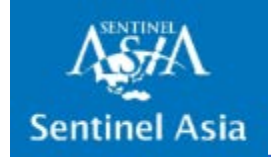

# Sentinel Asia new system Training at the JPTM

13 November 2019 SAOC/JAXA Eiko Yamamoto

## Guidance of system training

#### – Agenda

- Overview JAXA
- OPTEMIS operation GISTDA
- DAN and DPN operation (Data upload/download from/to OPTEMIS and SFTP) – NARL
- WEBGIS operation–JAXA
- Administrative information for simulation–JAXA

#### <Coffee Break>

 Simulation training on Sentinel Asia Emergency Observation via New Sentinel Asia web/OPTEMIS and SFTP. (30min)

## Purpose of the system training

 To improve the knowledge and skills of members regarding the operation of the system, to enhance the smooth activation of Sentinel Asia and rapid response for the disaster.

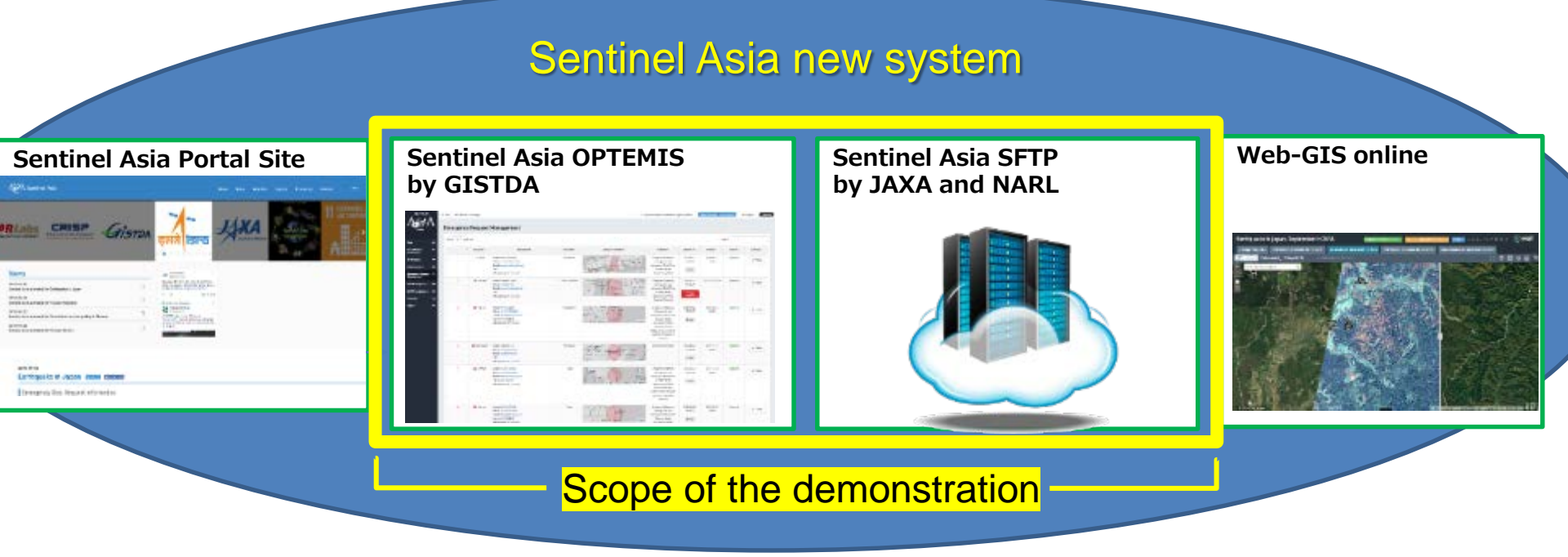

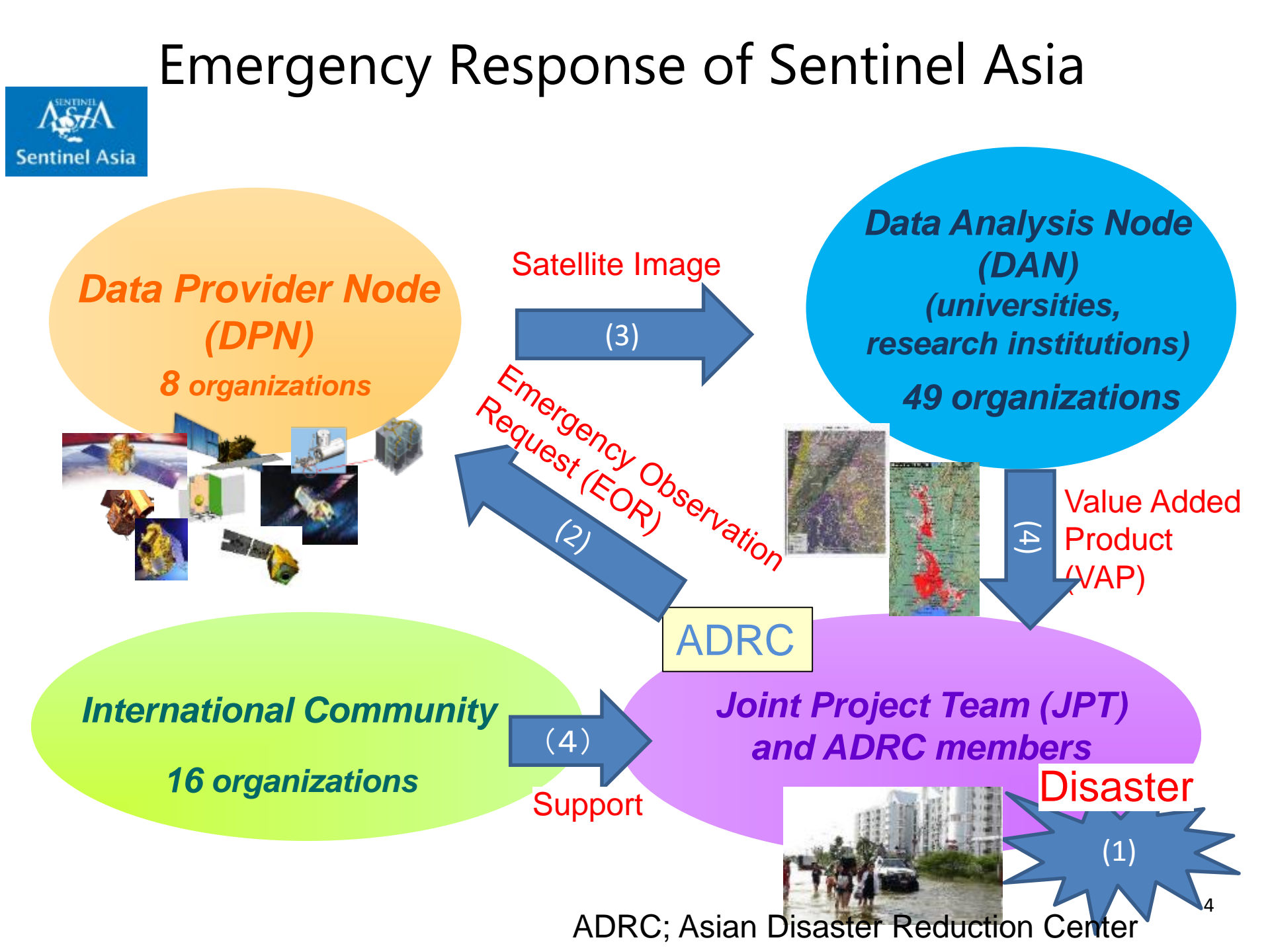

## Sentinel Asia system update I/F to users

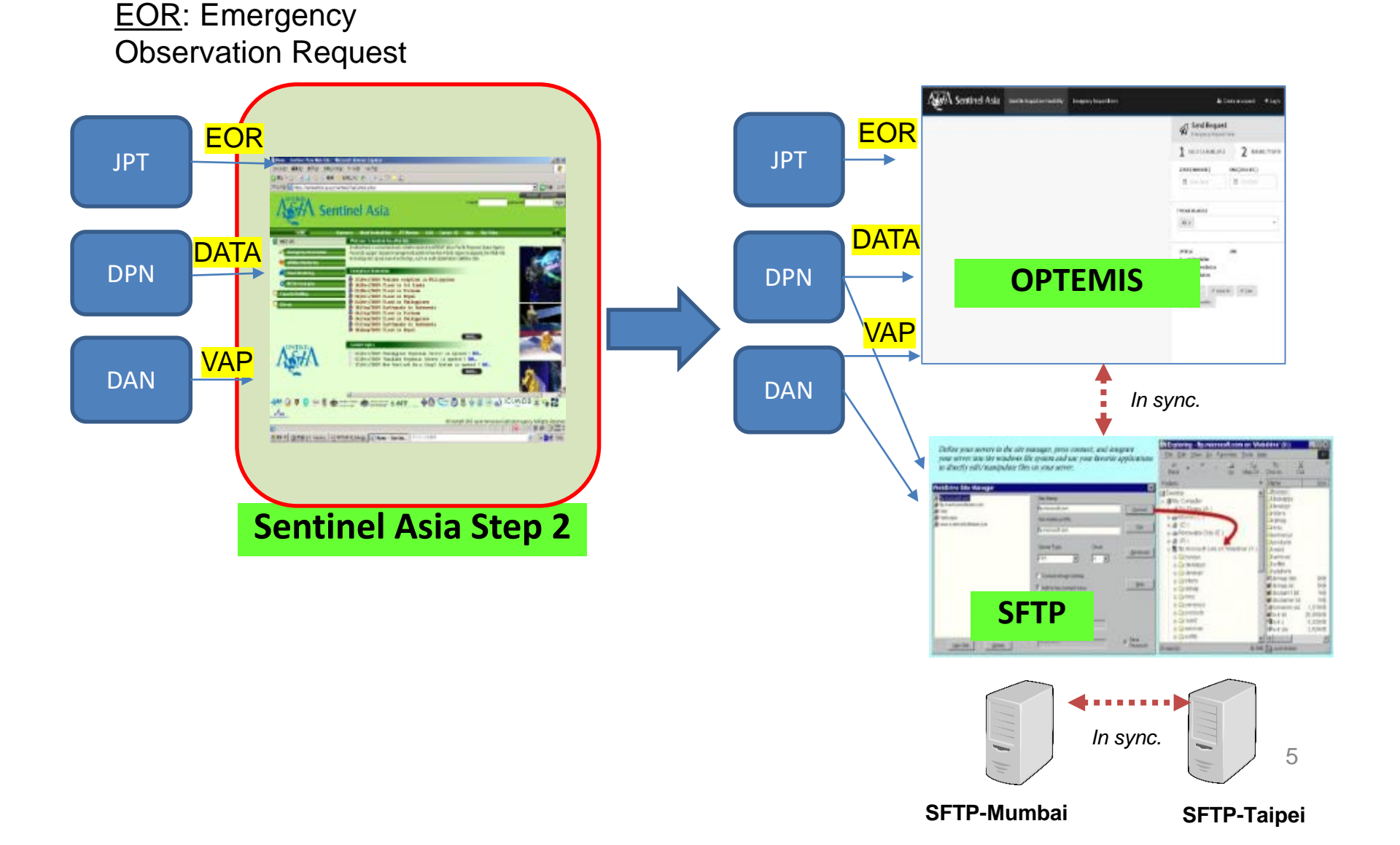

## System Diagram

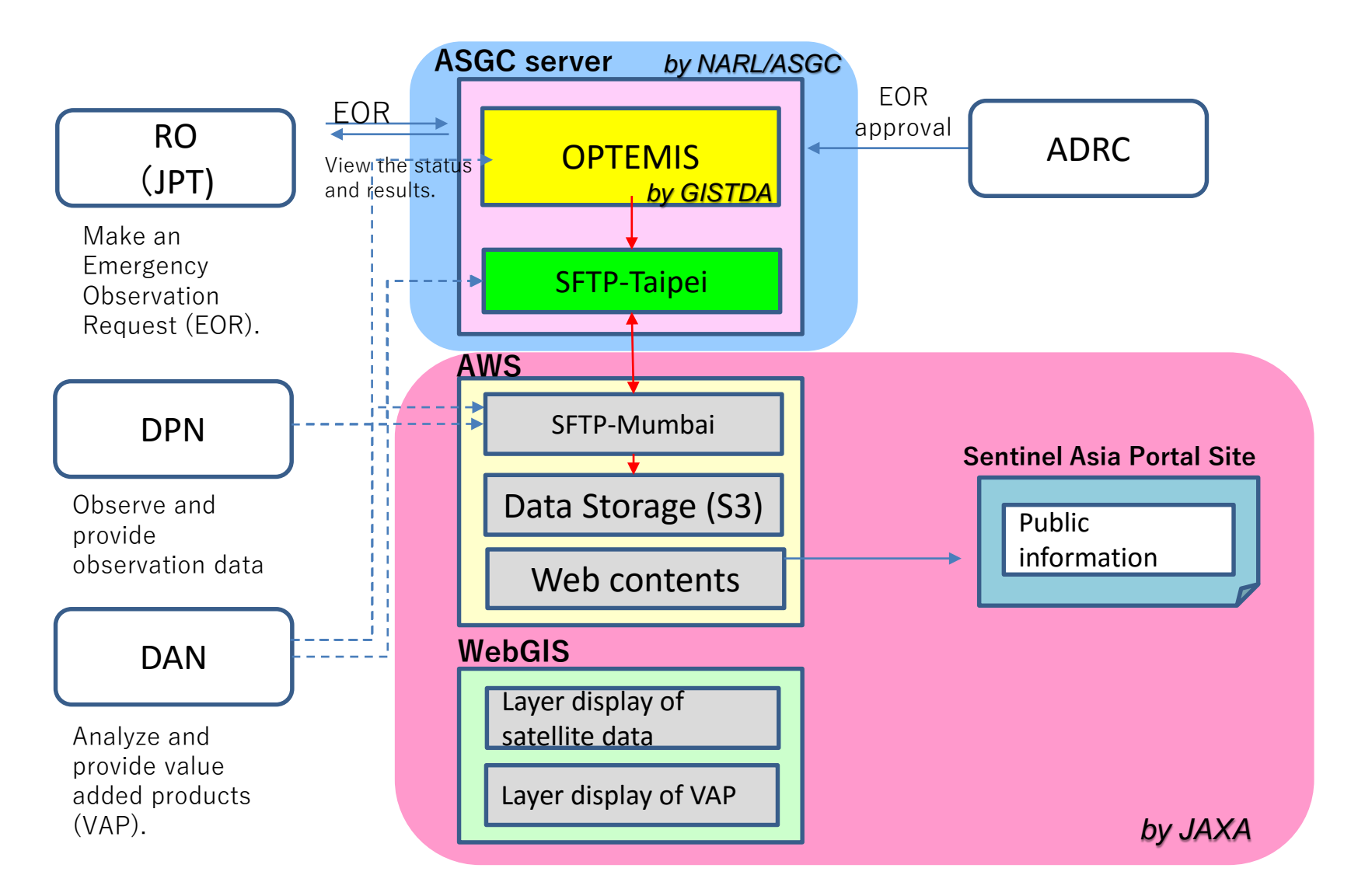

### Sentinel Asia new System image for OPTEMIS

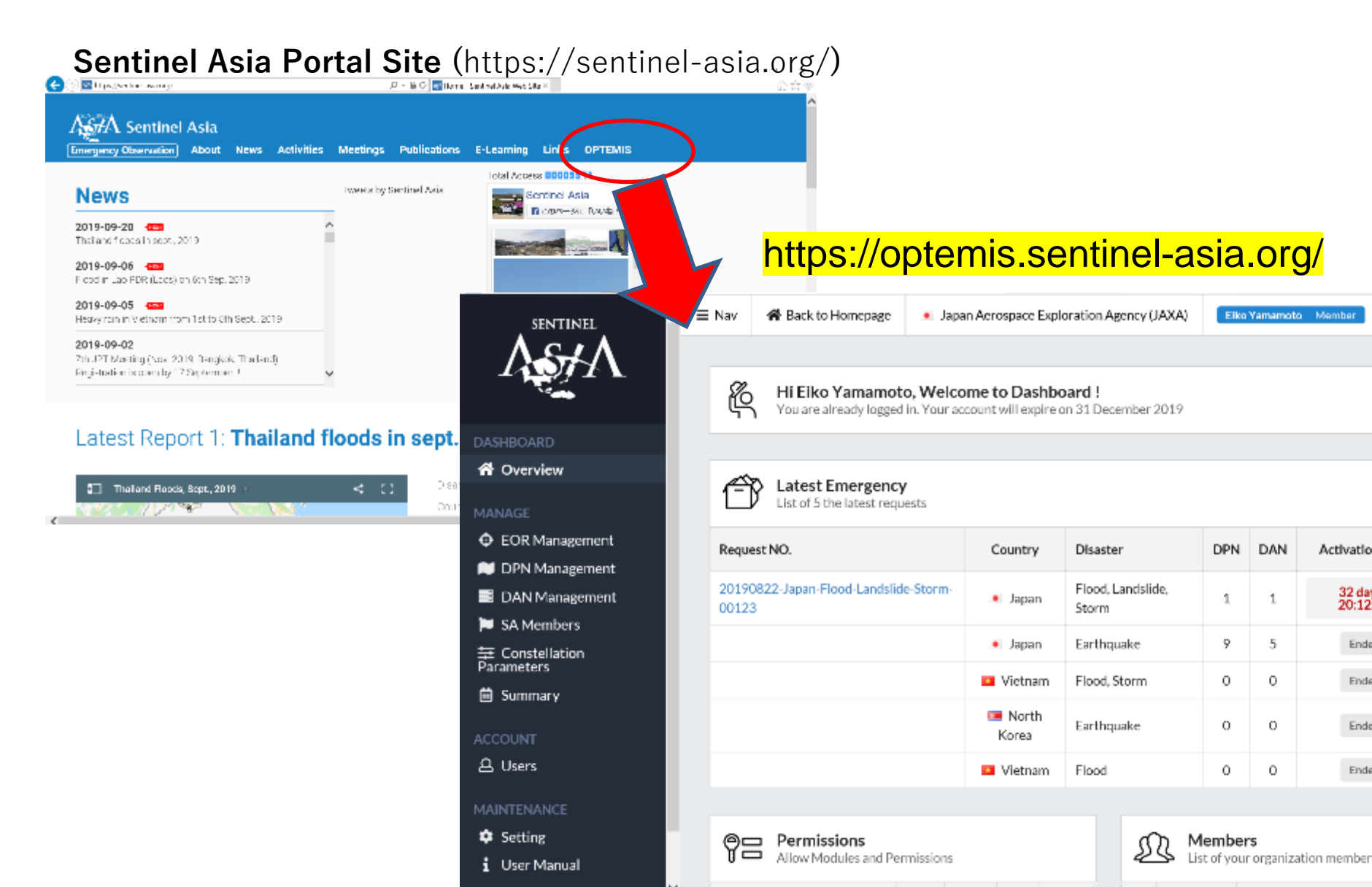

## Sentinel Asia new System image for SFTP

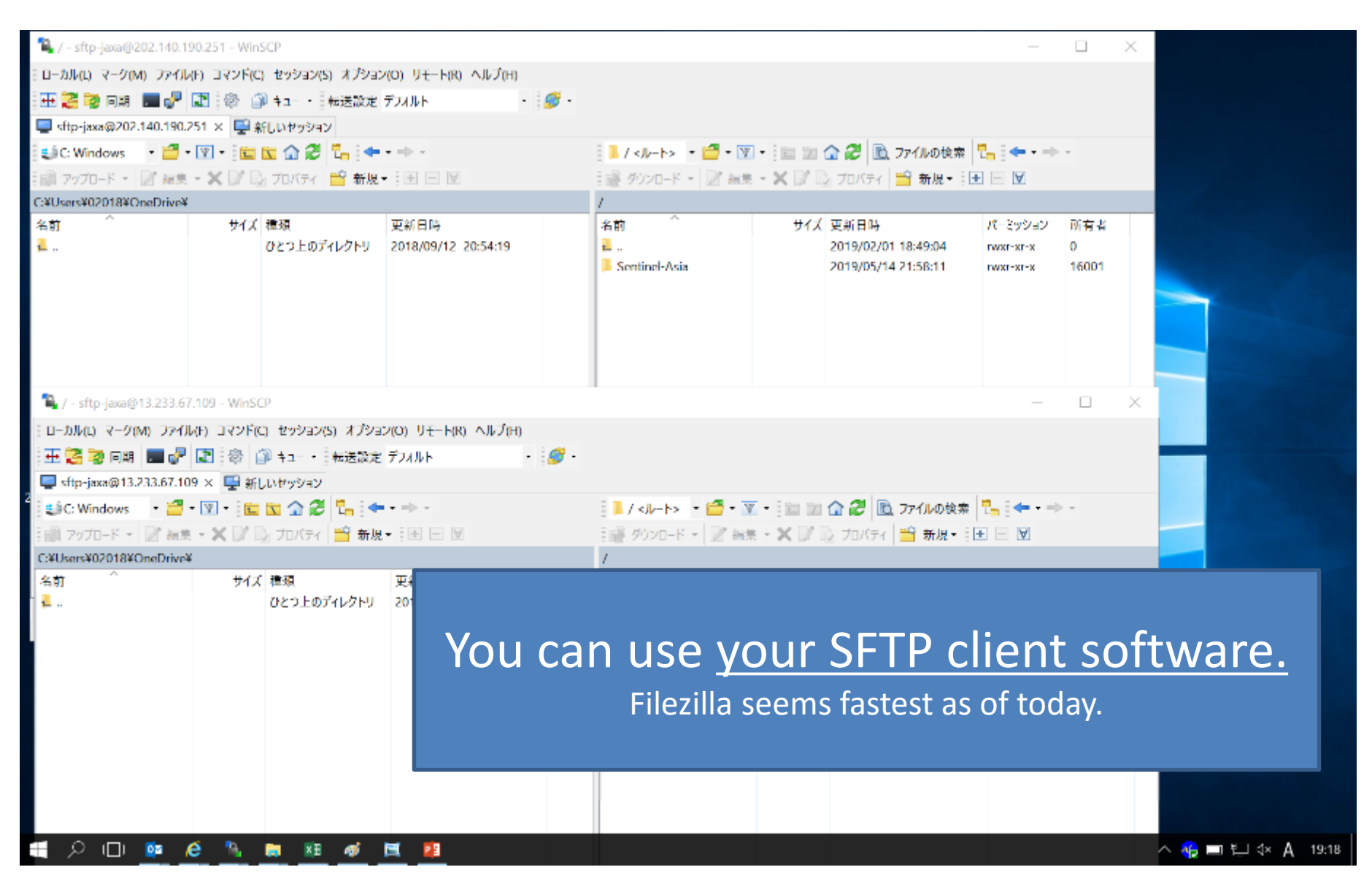

#### Sentinel Asia new System image for SFTP

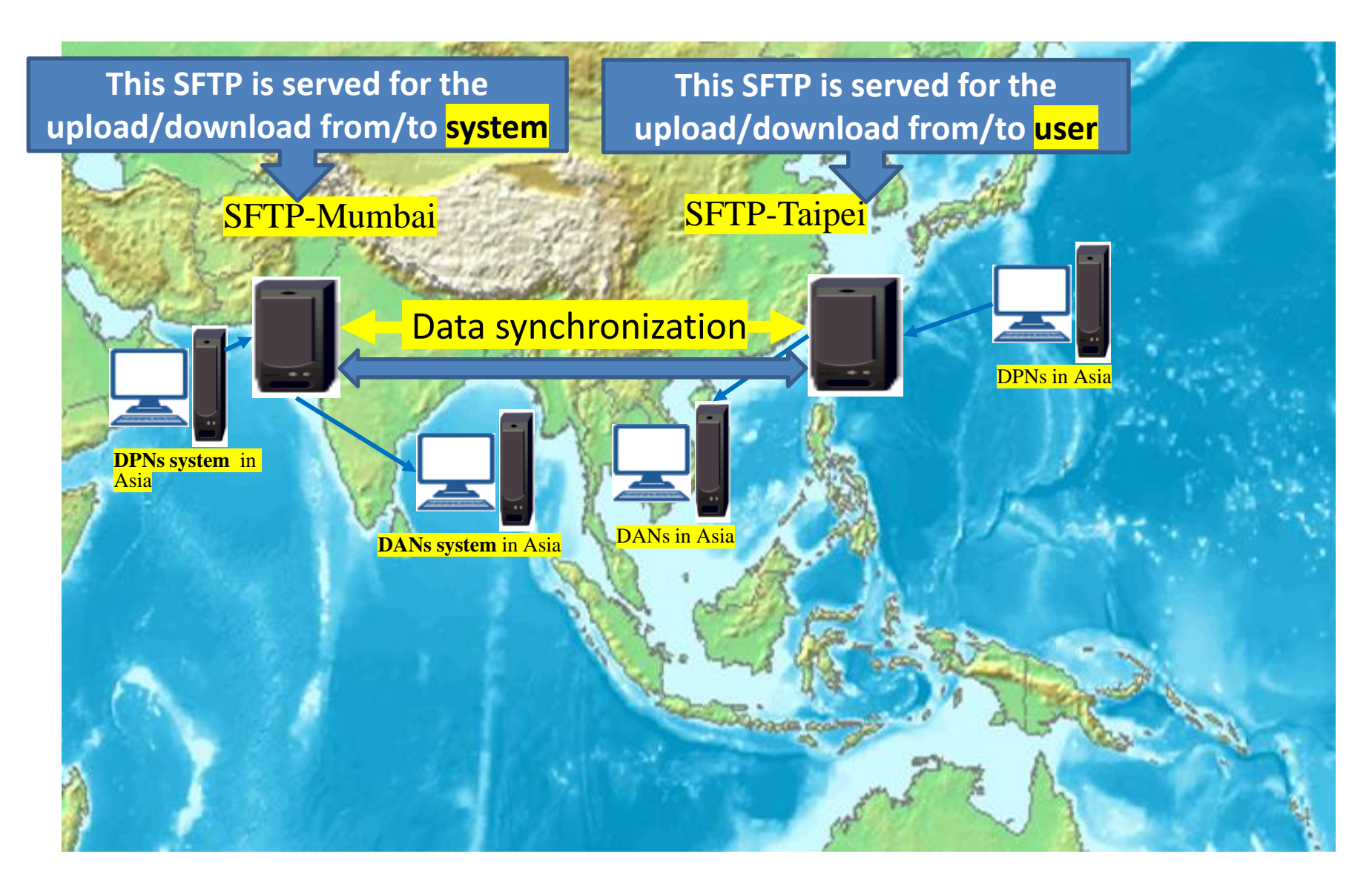

## **Operation Flow**

#### • For Activation

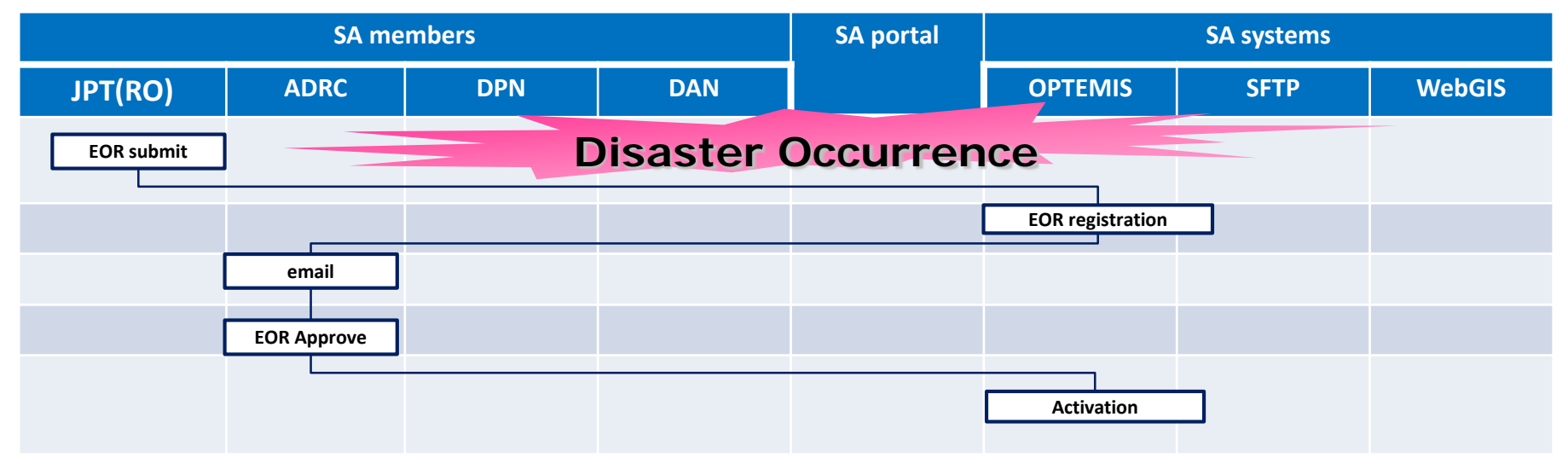

## **Operation Flow**

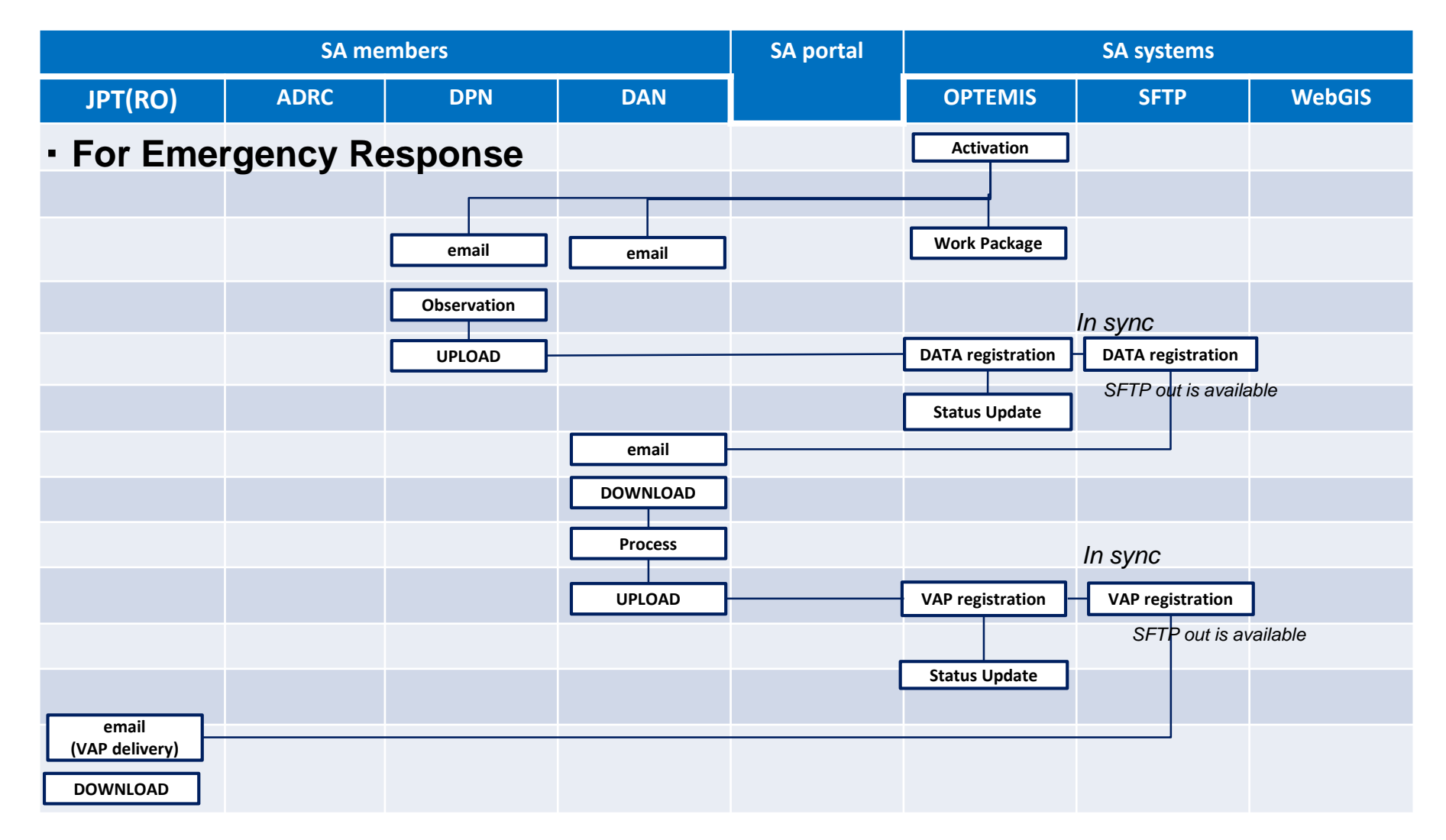

# What can we do in the system?

#### • <u>JPT</u>

- can input EOR into OPTEMIS
- can download products from OPTEMIS
- <u>DPN</u>
  - can upload satellite data to OPTEMIS and/or SFTP.
- <u>DAN</u>
  - can download satellite data from OPTEMIS and/or SFTP.
  - can upload products to OPTEMIS and/or SFTP.

# What information will we receive from the system?

| No | case                    | From    | trigger                                    | To (operation)                          | <b>To</b> (Under Studying)        |
|----|-------------------------|---------|--------------------------------------------|-----------------------------------------|-----------------------------------|
| 0  | Request                 | OPTEMIS | JPT requested EOR                          | JAXA admin                              |                                   |
| 1  | Activation              | OPTEMIS | ADRC approved EOR                          | JPT, DPN & DAN                          |                                   |
| 2  | Update EOR              | OPTEMIS | ADRC updated the EOR                       | DPN & DAN                               |                                   |
| 3  | Cancel EOR              | OPTEMIS | ADRC canceled the EOR                      | DPN & DAN                               |                                   |
| 4  | Update Status           | OPTEMIS | DPN/DAN changed the status                 | None                                    |                                   |
| 5  | Selected for<br>DPN/DAN | OPTEMIS | ADRC selected DPN/DAN in EOR and submitted | DPN_selected<br>DAN_selected            |                                   |
| 6  | Upload data             | SFTP    | DPN uploaded the data                      | DPN & DAN                               | DPN_selected<br>DAN_selected      |
| 7  | Upload product          | SFTP    | DAN uploaded the product                   | Requester (from OPTEMIS)<br>ADRC<br>DAN | Requester<br>ADRC<br>DAN_selected |
| 8  | Update WebGIS           | TBD     | WebGIS (ArcGIS-online) is updated          | None                                    | TBD                               |
| 9  | End EOR                 | OPTEMIS |                                            | As same as (No.0-3)                     |                                   |

## What should we do to use?

Account Creation & Setting

#### – OPTEMIS accounts

- Step1 : POC of your organization will inform your members via online form: https://bit.ly/2BIBBZa
- Step2: User create your account by yourself from OPTEMIS.
- Step3: JAXA Admin will approve your account with permission and due date.

**Tips:** OPTEMIS accounts can be created by **team** with your mailing list address.

Ex: JAXA can create accounts for <u>jaxa-admin@</u>sim.jaxa... All information from OPTEMIS will be sent to this address.

**Pros**. You don't need to create OPTEMIS accounts as personnel changes. **Cons**. You will receive all mails that OPTEMIS sending to the address.

• Account Creation & Setting

#### - SFTP accounts

- SFTP accounts are sent by admin (JAXA).
- Install SFTP client software and set ID, Password and Key.
- SFTP password and key will be changed every year. -> Oct 2020.

## SFTP client s/w installation

• Please download the recommended client software "Filezilla" from the following site according to the platform.

https://filezilla-project.org/download.php?show\_all=1

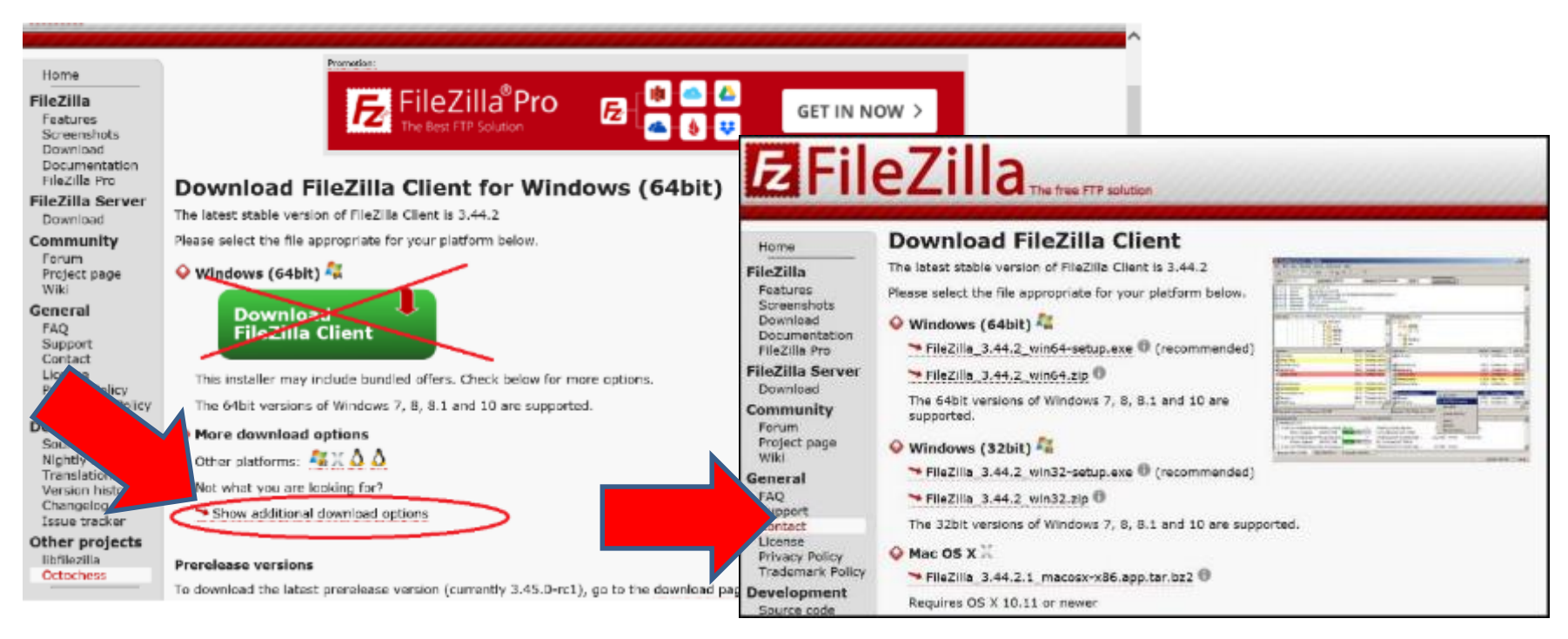

To avoid installation of unnecessary files, please choose download options for single exe file.

## **Tutorial of OPTEMIS**

• <a href="https://optemis.sentinel-asia.org/dashboard/manual">https://optemis.sentinel-asia.org/dashboard/manual</a>

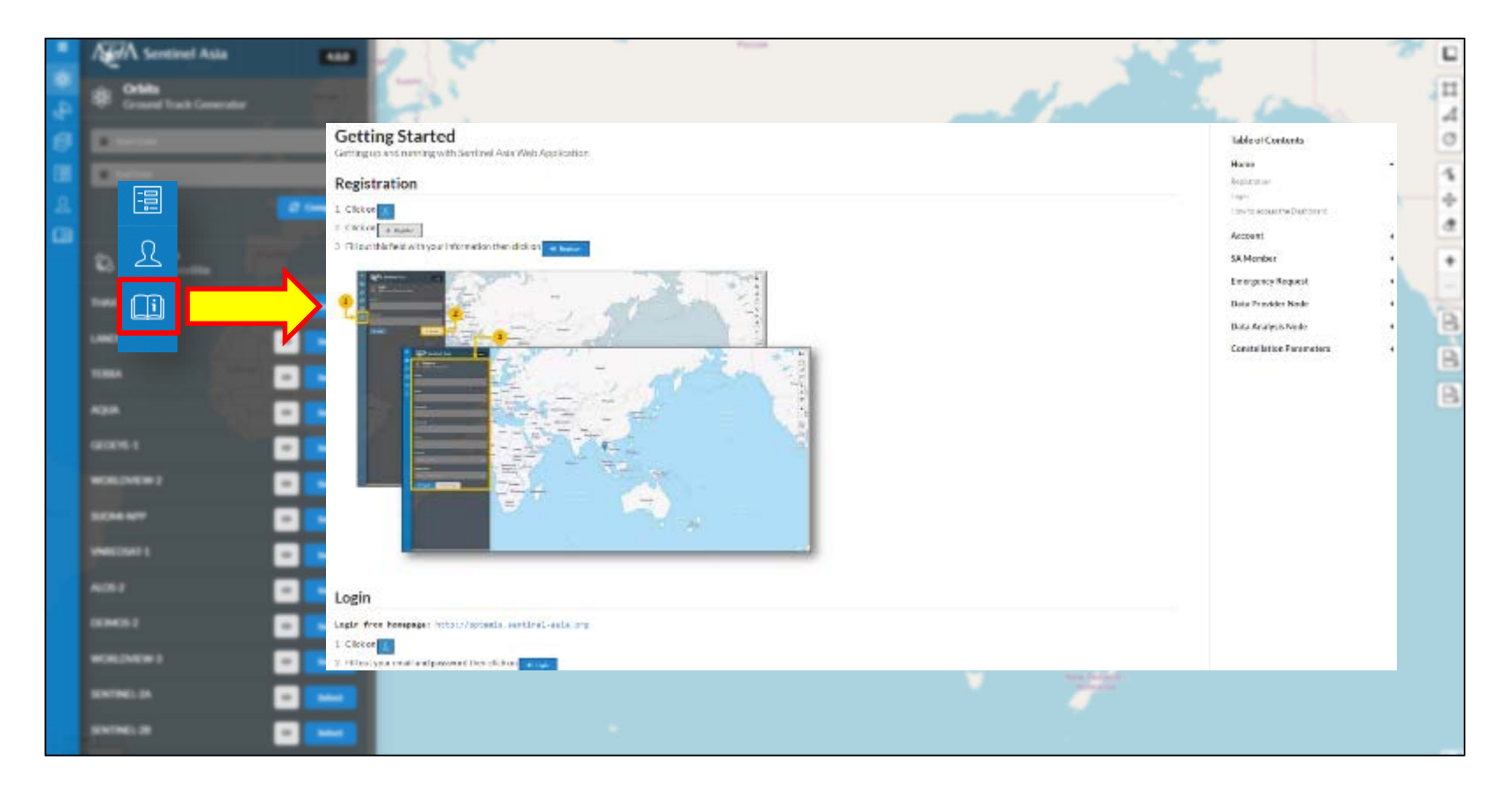

## Contact

• If you have any comment or clarification, please send mail by following location:

|                                  |                |                                                             |                                                |           |             |           |             |                 |                    |                  |                          | -              |
|----------------------------------|----------------|-------------------------------------------------------------|------------------------------------------------|-----------|-------------|-----------|-------------|-----------------|--------------------|------------------|--------------------------|----------------|
| 🔵 💮 🤔 https://opto               | mis.sentinel-a | sia.org/dashboard                                           |                                                | \$        | o-≜¢        | Section 6 | LAsia - D   | ashboard — ×    |                    |                  |                          |                |
|                                  | = Nev          | W that to Hernpage                                          |                                                |           |             |           |             | 🚨 Ларан Ал      | rospace Legelonali | on Agency (JAXA) | Ulto Yanua e lo - Mondor | 6+ Logout      |
|                                  | Ľ              | Hi Liko Yamamoto, Welcom<br>Yauana sheady lagadir. Youranoo | e to Dashboard !<br>int will explice on 31 Dec | mber 2019 |             |           |             |                 |                    |                  |                          |                |
| Overview                         |                | C Latest Emergency                                          |                                                |           |             |           |             |                 |                    |                  |                          |                |
|                                  | t              | Det of 5 the latest requests                                |                                                |           |             |           |             |                 |                    |                  |                          |                |
| EOR Management<br>DPN Management | Reg            | just ND.                                                    |                                                |           | Country     | Dis       | wrter       |                 | DPN                | DAN              | Activation Time          | State          |
| DAN Management                   | 201            | 90822 Japan Hood Landslide Storm 0012                       | s                                              |           | 💌 Japan     | Ho        | ool, Lundsi | de, Storm       | 1                  | 1                | 32 days   18:43:37       | Appro          |
| SAMembers                        |                |                                                             |                                                |           | • Japan     | Lar       | lhqueke     |                 | 9                  | 3                | Linet and                | Appro          |
| Constellation Paramete           | ers -          |                                                             |                                                |           | Vielas      | n Ha      | od, Starm   |                 | 0                  | 0                | Lot and                  | Appro          |
| Sammery                          |                |                                                             |                                                |           | 🚥 blorth Ko | ea Ear    | rthquake    |                 | 0                  | 0                | End ed                   | Appro          |
| Lisers                           |                |                                                             |                                                |           | 🗖 Vietnar   | n Fiz     | nd          |                 | 0                  | c                | Ended                    | Appro          |
|                                  |                | - Developing                                                |                                                |           |             |           |             | ~               |                    |                  |                          |                |
| Setting                          | Ÿ              | Allow Modules and Permissions                               |                                                |           |             |           | 4           | List of your of | rganization momb   | ers              |                          |                |
| LISET Martial                    | Ma             | aim                                                         | Read                                           | Write     | Edit        | Delete    | N           | b Name          | Insi               |                  | Phone                    | LastLogin      |
| Email                            | Car            | uted with Paramet                                           |                                                | ~         | ~           | ~         | 1           | Rater           | parupathor         | neðgrekom        | 0356229990               | 2019 05 23 09: |
|                                  | 547            | Mentes                                                      |                                                | ~         | ~           | ~         | 3           | Admin           | winin@sort         | ind ordering     | 01562259530              | 1019-09-24.085 |
|                                  |                | Accounts                                                    | ~                                              | ~         | ~           | ~         | 3           | Eike Varramoto  | yan a noto a       | kowijawa jp      | +819055859091            | 2019-09-24 22: |
|                                  | Lo             | ngency Request Managament                                   | ~                                              | ~         | ~           | ~         | 4           | sd -jscea       | ad-pos-egg         | eads             | 1221456                  | 2019-09-24:08: |
|                                  | DP             | N Management                                                | ~                                              | ~         | ~           | ~         |             | stp-h(hs        | yanaka@tu#         | taurom           | 123456                   | 2019-09-24 097 |
|                                  | DAI            | N Managament                                                | *                                              | ~         | ~           | ~         | 6           | selj java b     | selj java bog      | anajp            | 128456                   | 2019 09 1906:  |
|                                  |                |                                                             |                                                |           |             |           |             | sct[-]mov-c     | srt[-pea-og]       | ana (p           | 120456                   | 2012-09-10.022 |

## Future Plan (TBD)

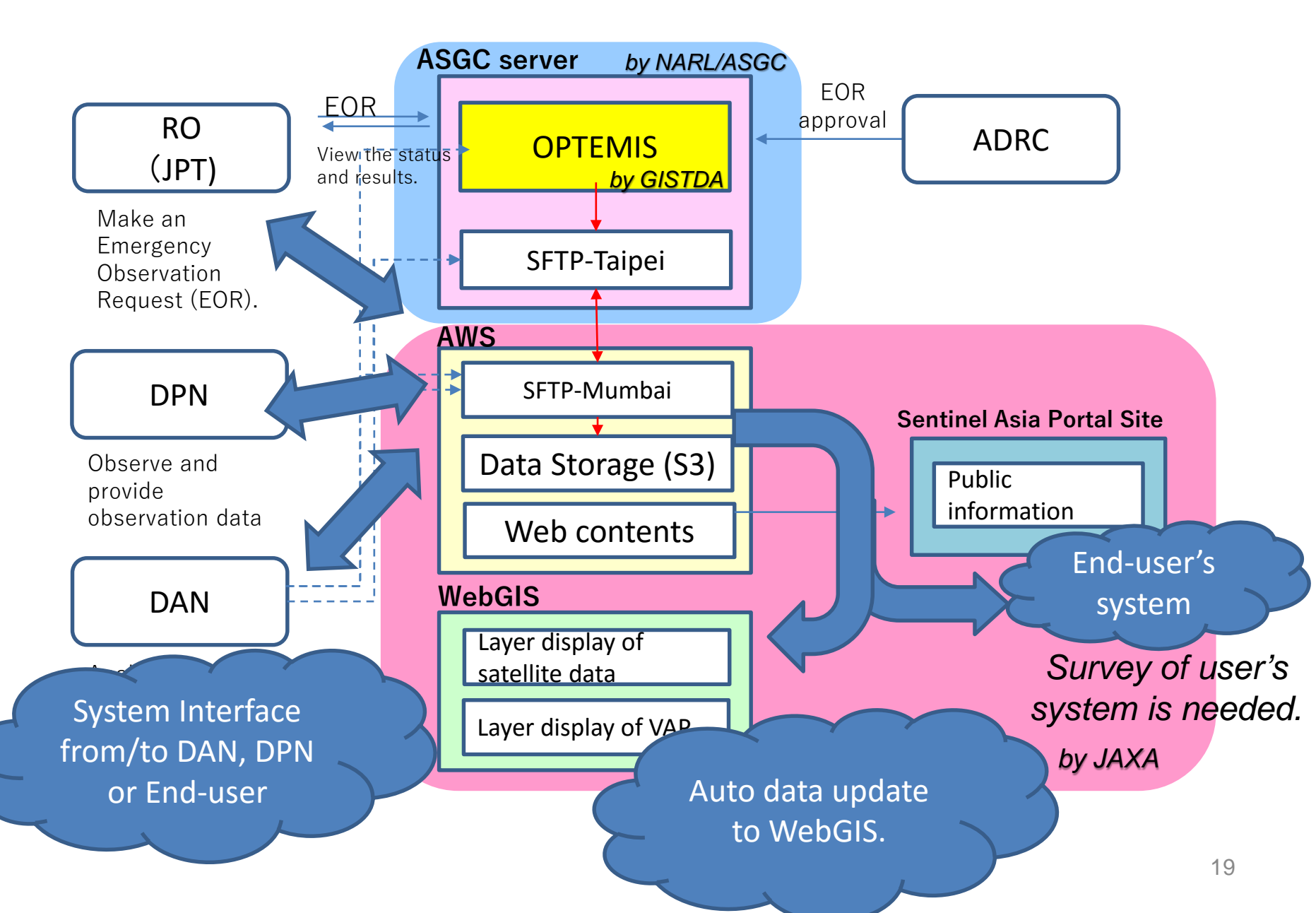

## Schedule

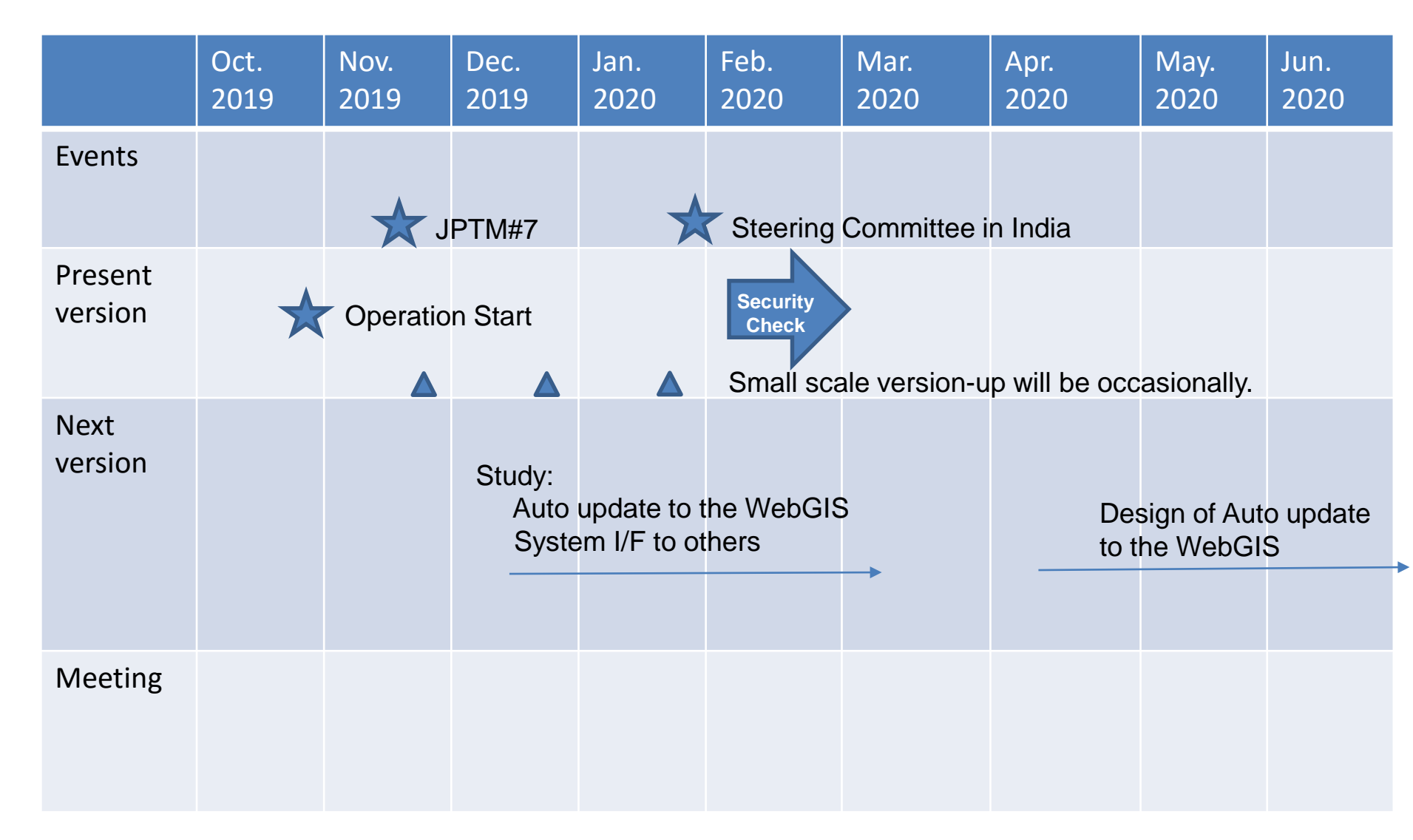

# Thank you!